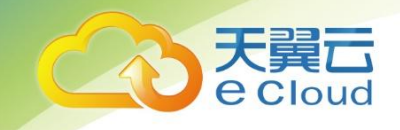

## 天翼云• 函数计算 用户使用指南

中国电信股份有限公司云计算分公司

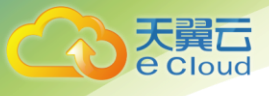

目 录

| 1 简介                            | 4  |
|---------------------------------|----|
| 1.1 函数计算介绍                      | 4  |
| 1.2 基本术语                        | 4  |
| 1.3 应用场景                        | 5  |
| 1.4 技术原理                        | 6  |
| 1.5 使用流程                        | 8  |
| 1.6 使用限制                        | 9  |
| 2 产品功能                          | 10 |
| 2.1 总览                          |    |
| 2.2 应用管理                        |    |
| 2.3 函数管理                        |    |
| 2.4 其他核心功能                      |    |
| 3 快速入门                          |    |
| 3.1 开通函数计算服务                    |    |
| 3.2 使用函数                        |    |
| 4 最佳实践                          |    |
| 4.1 实践建议                        |    |
| 5. 函数计算管理                       | 17 |
| 51 兑货                           |    |
| 5.1 心见                          |    |
| 5.2.1 创建应用                      |    |
| 5.2.2 编辑应用                      |    |
| 5.3 函数管理                        |    |
| 5.3.1 创建函数                      |    |
| 5.3.2 查看函数                      |    |
| 5.3.3 编辑函数                      |    |
| 5.3.4 触发器管理                     |    |
|                                 |    |
| 5.3.5 函数监控指标                    |    |
| 5.3.5 函数监控指标         5.3.6 函数版本 |    |

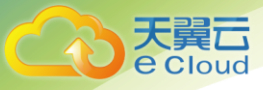

| 5.3.7 删除函数          | 27 |
|---------------------|----|
| 6 常见问题              | 28 |
| 6.1 函数执行失败是什么原因?    |    |
| 6.2 函数流量设置为什么不生效?   |    |
| 6.3 Nodejs 如何上传依赖包? |    |
| 6.4 是否可以自定以内存?      |    |
| 6.5 提交的代码有什么要求?     |    |

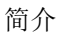

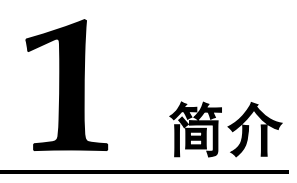

#### 1.1 函数计算介绍

函数计算(Cloud Function,简称 CF)是天翼云提供的一项事件驱动的全托管计算服务。通过函数计算,开发者们不再需要购买、配置和维护基础设施,只需要实现业务函数代码并上传。函数计算会以弹性的、可靠的方式运行代码,且用户只需要按照资源使用量和执行次数付费。

产品特性:

- 1) 无运维:使用函数计算,您不用再购买、配置和维护基础设施,省去复杂的运维工作。
- 低成本:函数计算根据请求量申请或释放资源,根据请求次数和运行时长计费,近乎100%的 资源利用率让成本进一步降低
- 更简单:开发者们可以专注于业务核心代码,通过多种事件触发器组合各种云资源,轻松完成 需求,获得简单高效,极致的开发体验

#### 1.2 基本术语

应用

应用指的是支撑某个特定业务,功能或服务相对内聚的一个逻辑单元,一个应用可以由多个函数组成。在函数计算平台中,主要用于聚合函数。

#### 函数

函数是函数计算平台管理和运行的最小单元,也指用户提交的一组代码。当事件(请求)到达时, 平台会启用函数容器执行函数代码处理请求。

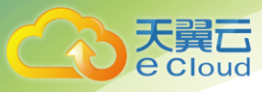

#### 运行环境

开发语言对应的运行时环境。当前平台支持的是 Nodejs 12。

#### 函数入口

代码执行入口,类似于 Java 的 main。

#### 内存

指函数容器运行时向平台申请的内存。

#### 超时时间

触发事件(请求)时,期望在阈值内得到响应的时间值,超过则终止。

#### 触发器

触发函数执行的事件源组件。常见的触发器有定时触发器,各种云服务(例如对象存储)的触发器。

#### 版本

函数运行时的快照。利用版本可以支持灰度发布。

#### 1.3 应用场景

天翼云函数计算(Cloud Function, CF)处于持续迭代中,随着对接产品的持续增长,函数计算能够适配的应用场景将越来越丰富。

#### 数据处理:

业务运行过程中往往会产生许许多多的业务数据,这些数据需要定期的处理,提炼,以便发现更有价值的信息或作为决策依据。

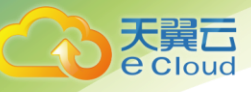

例如,公众号,定时采集文章的浏览情况数据,汇总,生产报表数据。例如,网上商城,每天统计前一天商品销售量最高的前5,分析商品的热度,根据库存情况生成采购单,将业务流转自动化。函数只有在设定的时间启动运行,相比传动模式,这样的模式更经济。

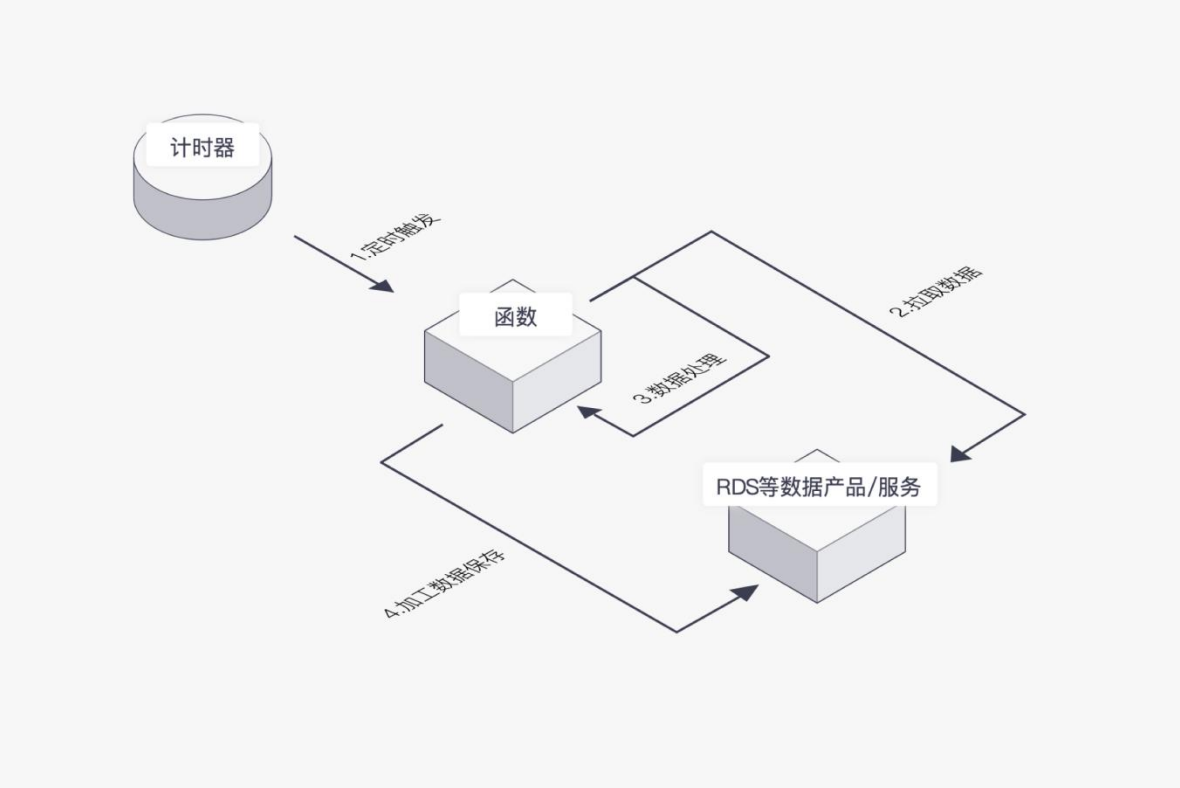

#### 1.4 技术原理

函数计算是基于事件请求的服务。当收到事件请求时,函数计算平台将触发您创建的函数,根据函数的配置信息(内存大小等)进行资源分配,启动和管理容器(即函数的运行环境)。期间,函数计算平台将负责容器的创建、运行和销毁,用户无权对其进行管理。

容器启动的时候需要一定的时间,这会增加函数调用的响应时间。为了尽量缩小这部分耗时,容器处理完请求会不会马上删除,而是会留存一段时间,当有临近的请求再次到来时,即可马上交付给函数处理,无需等待容器启动。

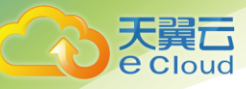

函数运行时您无需关心诸如扩缩容之类的工作,但函数本身也存在一些限制,了解这些限制对正确 使用函数很有帮助:

#### 临时磁盘空间:

函数运行过程中会分配一个 512MB 的磁盘空间/tmp。值得注意的是该空间在函数容器被删除时会被回收。所以任何中间信息或计算结果请存储到外部 Redis、MySQL 等存储服务中。

#### 函数并发量:

函数的并发量指的是在任意指定时间对函数代码的执行量。函数的并发量受发布的事件数(即请求数)影响。您可以通过如下公式估算函数的并发数量。

每秒请求数 \* 函数执行时间(按秒)

#### 执行环境和可用库:

当前函数计算 CF 的执行环境建立在一下基础上:

• Debian GNU/Linux 9

#### 运行内存可选规格:

目前可选的内存选项有 128MB、256MB、384MB... 2048MB, 按照 128MB 递增

依赖包:

天翼云函数计算目前支持 Nodejs,也继承了部分常用的包。用户依赖的包可以随代码一起提交(以 ZIP 包方式),以 msyql 为例目录格式如下

#### 语言的支持:

目前平台支持 Nodejs。

Nodejs 运行环境默认携带的包有:

winston@2.2.0

raw-body@2.3.2

body@5.1.0

mkdirp@0.5.1 winston-daily-rotate-file@1.2.0 express@4.14.0 body-parser@1.15.2 co@4.6.0 istanbul@0.4.4 js-beautify@1.6.12 mocha@3.0.2 uuid@8.3.0 mysql@2.18.1

## 1.5 使用流程

天翼云 e Cloud

函数计算的使用流程如下:

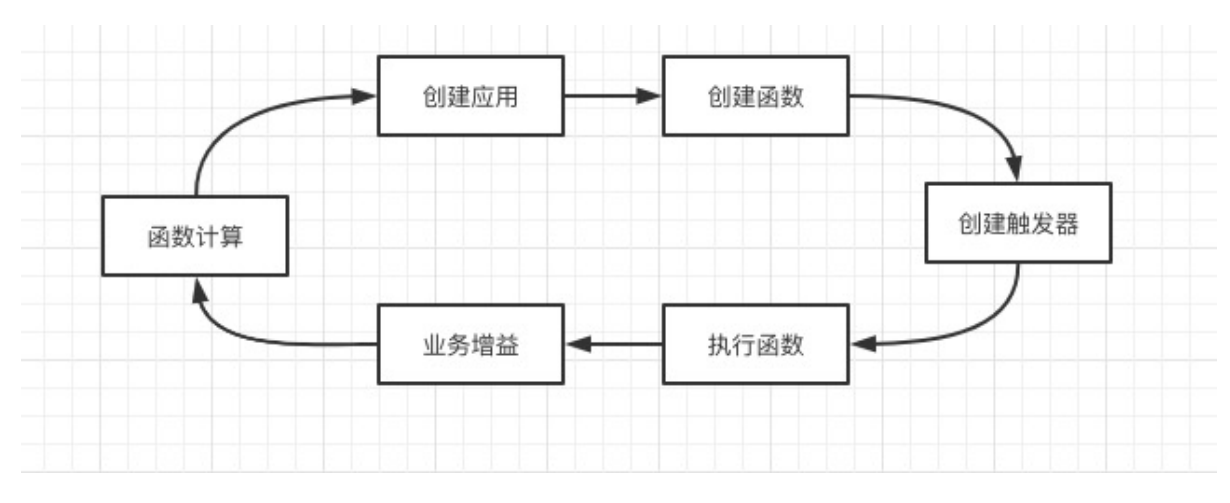

- 1、创建应用
- 2、创建函数,编写代码,将代码提交到函数计算平台中
- 3、以事件源的方式触发函数
- 4、查看服务的统计与监控

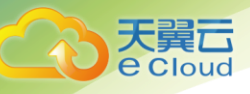

## 1.6 使用限制

| 限制项          | 最大数量   |
|--------------|--------|
| 函数个数         | 400    |
| 函数版本         | 10     |
| 内存大小         | 2048MB |
| 磁盘空间(tmp 目录) | 512MB  |
| 函数运行时扩容上限    | 60     |

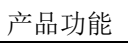

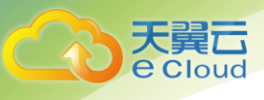

# **2** <sub>产品功能</sub>

## 2.1 总览

| 功能项  | 说明                                                         |
|------|------------------------------------------------------------|
| 统计数据 | 统计数据包括"函数数量"、"本月调用次数"及"本月资源使用量"                            |
| 监控数据 | 监控数据包括调用次数和资源使用量的监控。用户可选择 1 小时/24 小时/7<br>天内或者指定时间范围内的监控数据 |

## 2.2 应用管理

| 功能项  | 说明                        |
|------|---------------------------|
| 创建应用 | 用户可以通过应用管理弹窗创建应用          |
| 修改应用 | 用户可以通过应用管理弹窗修改应用,且可以批量的修改 |
| 删除应用 | 用户可以通过应用管理弹窗修改应用,且可以批量的删除 |

## 2.3 函数管理

| 功能项  | 说明                                |
|------|-----------------------------------|
| 创建函数 | 用户通过选择运行环境,提交代码,设置内存大小和超时等信息来创建函数 |
| 修改函数 | 修改函数,支持超时时间、内存大小等信息的修改            |
| 删除函数 | 用户可自行进行函数删除操作                     |

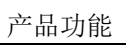

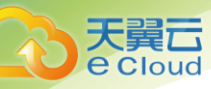

| 触发器管理 | 在函数的管理页面的触发器 tab 页面中,支持创建、删除触发器。触发器用<br>于产生事件源(请求) |
|-------|----------------------------------------------------|
| 创建版本  | 对当前运行的函数创造快照                                       |
| 设置流量  | 基于版本设置流量比例,可以实现灰度发布                                |

## 2.4 其他核心功能

这部分功能不需要用户操作,但却是很重要的功能,由平台提供。

- 1) 平台以加密的方式传输和存储代码,以保证您源码的安全;
- 2) 函数运行时将自动根据请求量扩容和缩容。缩容的下限为0,扩容的上限为60。

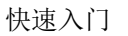

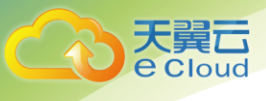

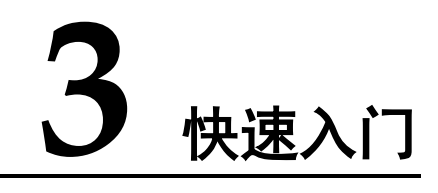

## 3.1 开通函数计算服务

使用函数之前还需要到订购页开通租户的函数计算服务。打开界面,选择区域,阅读并勾选服务协

议,点击"授权开通"。

| 0 | 函数计算<br>简介<br>CF(Cloud Function)是天真云堆供的一项事件驱动的全托管计算服务。通过函数计<br>算,开发者们不再需要购类,配置和维护基础设施,只需要来现业务函数代码并上传。函<br>数计算会以弹性的、可靠的方式运行代码,且用户只需要按照资源使用量和执行次数付<br>费。 | 当前配置<br>计员类型: 按案计员<br>区域: 保定 |
|---|----------------------------------------------------------------------------------------------------|------------------------------|
| 0 | 基础記置         计贯类型:       按调计费         区域:       保定       温馨提示:页面右上角切换区域                                                                                |                              |
|   | 授权开通 2 我已经阅读,理解并接受 《公测产品服务协议》                                                                                                    |                              |
|   | n 10000田面峰得职政策度从引导计算从从引导省场关系 第100条 10003518                                                                                                    |                              |

## 3.2 使用函数

步骤1:创建应用,从控制台界面的上方进入;

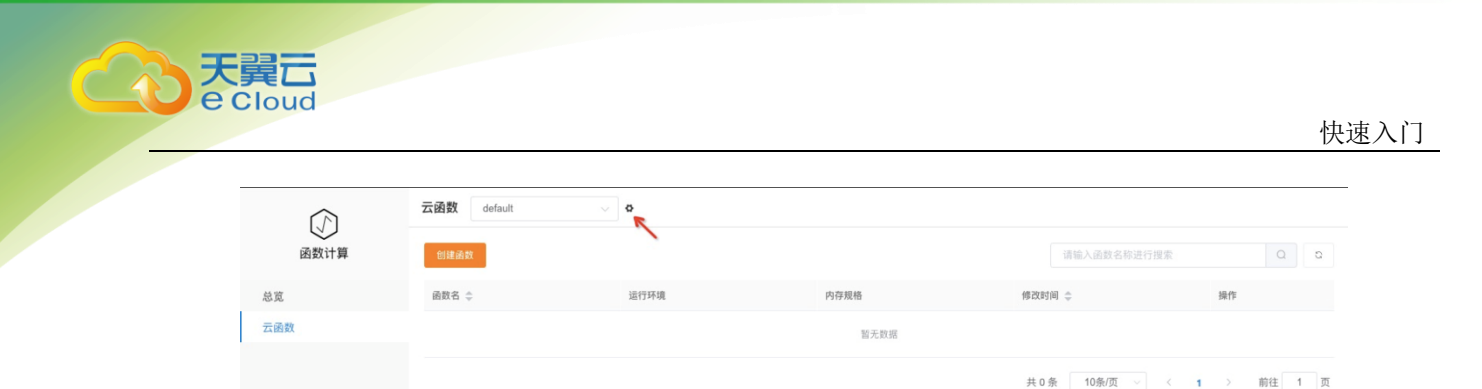

填写应用名称和应用描述 (可选)。应用名成支持字母、数字、-,且以字母开头。

| 应用名     | 应用描述  | 操作 |  |
|---------|-------|----|--|
| default |       | 删除 |  |
| world   | world | 删除 |  |
| 增应用     |       |    |  |

步骤 2:创建函数,点击"创建函数",填写如下函数信息,并点击"确认"创建函数。

函数名称:标示函数,支持支持字母、数字、中划线(-),并以字母开头。

所属应用:选择对应的应用。

运行环境:选择函数运行时的语言环境。

完成之后点击"下一步"。

**函数入口**:函数入口是代码执行的入口。

Nodejs,格式为[文件名].[Nodejs 函数名称],默认为 main.handler,用户可以根据实际情况调整。 上传代码:编写代码,以 Nodejs 为例,编写 main.js 源代码,如下

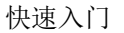

```
exports.handler = function(event, context, callback) {
```

// do something.

callback(null, "This is a function");

};

选择代码并点击"上传到服务器"上传。

**内存**:选择运行时需要的内存大小。注意,如果少于实际需要的内存空间,函数可能无法运行。 **超时时间**:设置调用超时的时间。

步骤3:创建触发器,触发器用来触发函数执行。

点击函数名称,进入函数详情页,点击"触发器" tab 页面,点击"创建触发器"。

| CF控制台 |                     |              |  | *        | sysmgr | - | 💮 超级1 | 『理员 🔫 |
|-------|---------------------|--------------|--|----------|--------|---|-------|-------|
|       | < hello (world)     |              |  |          |        |   |       |       |
| 函数计算  | 函数配置 函数代码 触发        | 2器 指标监控 版本管理 |  |          |        |   |       |       |
| 总宽    |                     |              |  |          |        |   |       |       |
| 云函数   | 创建触发器               |              |  | 按触发器名称搜索 |        |   | Q     | G     |
|       | 触发器名称 hello-trig    | iger         |  |          |        |   |       |       |
|       | 类型 定时触发             | (器           |  |          |        |   |       |       |
|       | Cron表达式 */5 * * * * |              |  |          |        |   |       |       |
|       | 状态 • 启用             |              |  |          |        |   |       |       |
|       | 创建时间 2020-11        | -06 06:41:28 |  |          |        |   |       |       |
|       |                     |              |  |          |        |   |       |       |

触发器类型:目前支持定时触发器。

触发器名称: 触发器的名称, 支持支持字母、数字、中划线(-), 并以字母开头。

Cron 表达式:例如,\*/5\*\*\*\*,每5分钟执行一次

当触发器发出请求时,可以在函数的管理页面的指标监控中看到处理的监控情况。

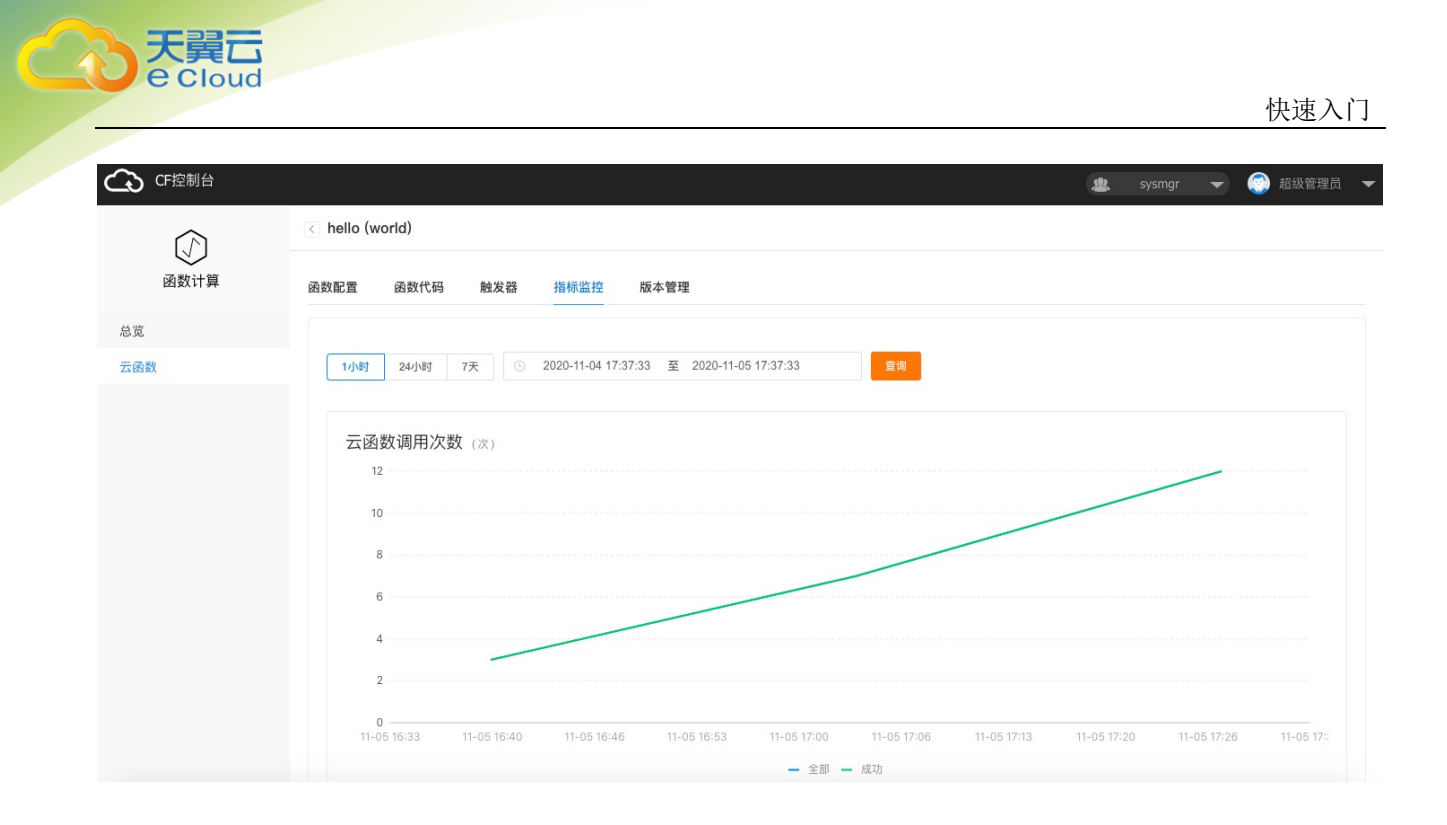

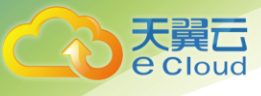

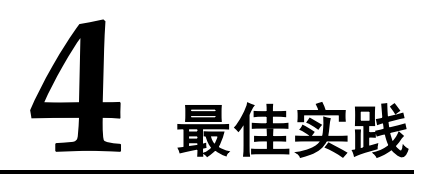

## 4.1 实践建议

#### 根据函数计算的特别,我们推荐您这样使用:

- 编写无状态的函数代码,将中间信息通过缓存、消息等方式"存储",将最终计算结果保存到数据库等服务中;
- 请对您上传的文件授以可读、可执行的权限,即+rx,以确保代码能够执行;
- 在源码中多使用 log 语句,输出有价值的信息,以便您调试;
- 建议在外部使用代码管理工具(例如 Git 等),进行核心代码的版本管理,确保代码的完备和可 追溯。

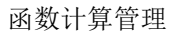

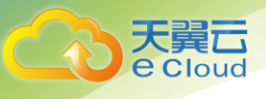

## **5** 函数计算管理

## 5.1 总览

总览,是用户使用身份认证信息登录函数计算控制台后出现的默认页面。概览,大致分为统计数据、 监控数据两个部分。

| $\widehat{()}$ | 总览                                                        |                                |                                         |
|----------------|-----------------------------------------------------------|--------------------------------|-----------------------------------------|
| 函数计算           | 函数数量为实时刷行数据。其余指标为当月1号到                                    | J近1个小时的数据汇总                    |                                         |
| 览              |                                                           |                                |                                         |
| 云函数            | 函数数量<br>2个<br>创建函数                                        | 本月调用数<br>1337 次<br>本月免费次数 100w | 本月资源使用量<br>16.94 GB*s<br>本月免费额度 20 GB*s |
|                | 1小时 24小时 7天 © 2020-11-04 17:39<br>云函数调用次数 (次)<br>16<br>14 | 12 至 2020-11-05 17:39:12 室間    |                                         |

图 5-1

统计数据包括"函数数量"、"本月调用次数"及"本月资源使用量"。函数数量为用户创建的函数的 总数量。本月调用次数,为用户创建的所有函数在当前月份的被调用次数之和。本月资源使用量,是用 户创建的所有函数在当前月份执行所消耗的资源量,以 GB\*s 为单位。每个用户每个月有免费使用的调用 次数和资源使用量,超过免费额度的才进行计费。

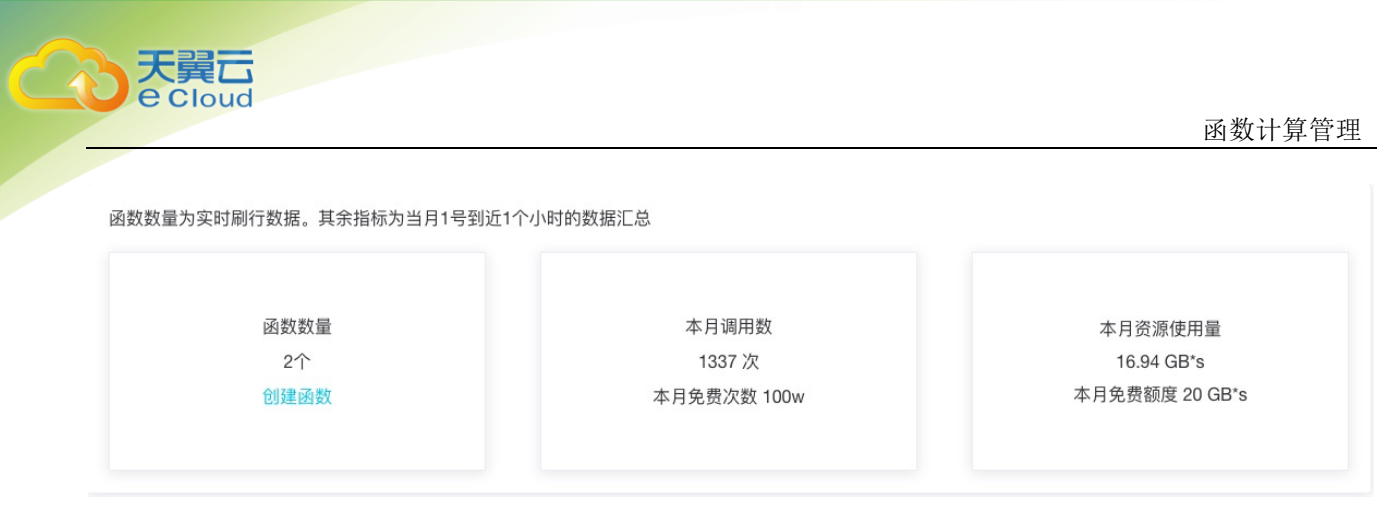

图 5-2

监控数据,包括调用次数和资源使用量的监控。用户可选择1小时/24小时/7天内或者指定时间范围内的监控数据。

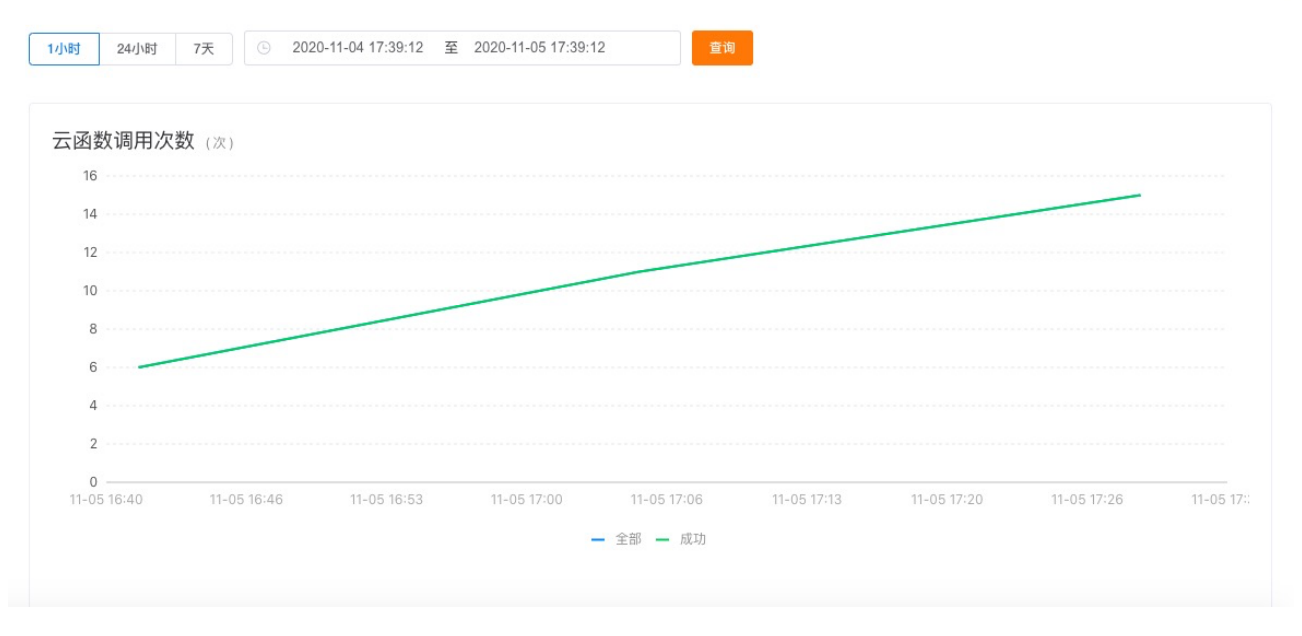

图 5-3

#### 5.2 应用管理

#### 5.2.1 创建应用

函数必须归属于某个应用。系统默认有"default"应用。用户可以根据业务特点,创建应用来管理 函数。

如图 5-4 所示,在"云函数"页面点击图标,进入应用管理页面(如图 5-5),点击"新增应用", 填写应用名称和应用描述。

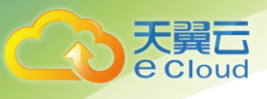

函数计算管理

| $\bigcirc$ | Z Z Z Ż | °    |       |               |          |
|------------|---------|------|-------|---------------|----------|
| 函数计算       | 创建函数    |      |       | 请输入函数名称进行搜索   | α Q      |
|            | 函数名 👙   | 运行环境 | 内存规格  | 修改时间 💠        | 操作       |
| 20.        |         |      | 暂无数据  |               |          |
|            |         |      |       | 共 0 条 10条/页 ~ | 1 > 前往 1 |
|            |         |      | 图 5-4 |               |          |
| 应用设置       |         |      |       |               | ×        |
| 应用名        |         | 应用描述 |       | 操作            |          |
| default    |         |      |       | 删除            |          |
| world      |         | worl | d     | 删除            |          |
| 所增应用       |         |      | ~     |               |          |
|            |         | 关闭   | 提交    |               |          |
|            |         |      |       |               |          |

#### 5.2.2 编辑应用

如图 5-4 所示,在"云函数"页面点击图标,进入应用管理页面,可以对应用的描述进行修改及删除应用。

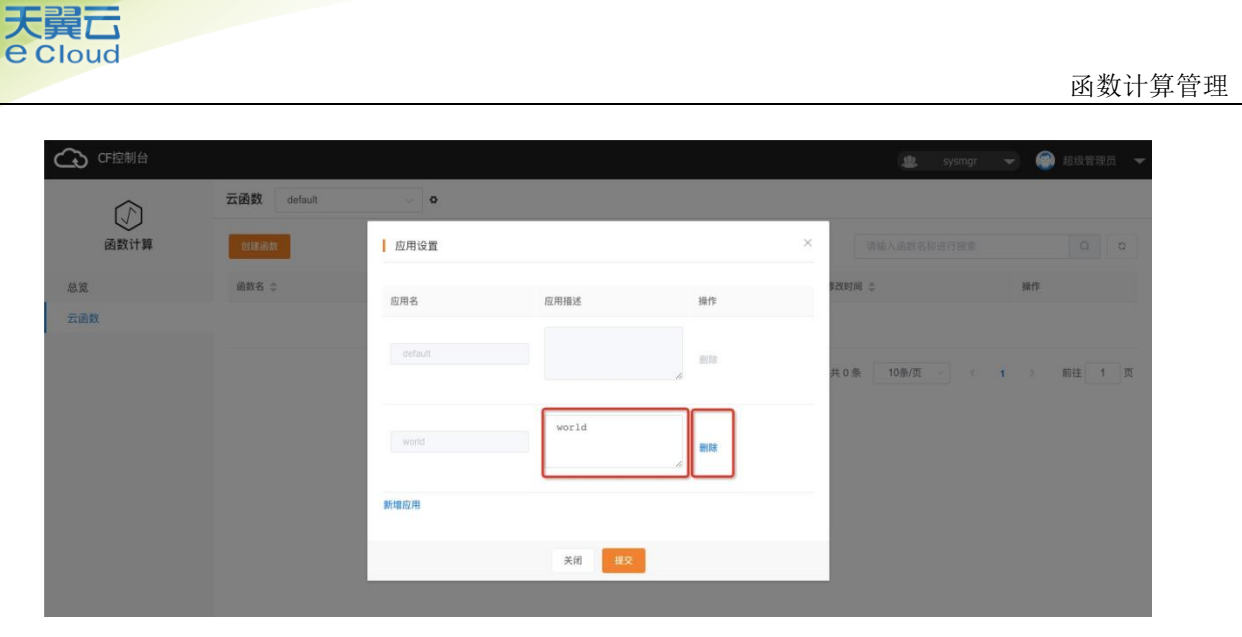

图 5-6

### 5.3 函数管理

#### 5.3.1 创建函数

在 "概览" 页点击 "创建函数" (如图 5-7), 或者在 "云函数" 页面点击 "创建函数" (如图 5-8), 可以创建函数。

|      | 总览                     |                                |                                         |
|------|------------------------|--------------------------------|-----------------------------------------|
| 函数计算 | 函数数量为实时刷行数据。其余指标为当月1号到 | 近1个小时的数据汇总                     |                                         |
| 苋    |                        |                                |                                         |
| 函数   | 函数数量<br>0个<br>创建函数     | 本月调用数<br>1334 次<br>本月免费次数 100w | 本月资源使用量<br>16.94 GB*s<br>本月免费额度 20 GB*s |
|      |                        |                                |                                         |

图 5-7

| CF控制台           |           |            |      | <b>北</b> 57   | smgr 👻 💿 超级管理员 👻 |
|-----------------|-----------|------------|------|---------------|------------------|
| $\widehat{(2)}$ | 云函数 world | ~ <b>Q</b> |      |               |                  |
| 函数计算            | 创建函数      |            |      | 诵输入函数名称进行     | 授索 Q C           |
| 总览              | 函数名 💠     | 运行环境       | 内存规格 | 修改时间 ⇔        | 操作               |
| 云函数             |           |            | 留无数据 |               |                  |
|                 |           |            |      | 共 0 条 10条/页 🗸 | < 1 > 前往 1 页     |

图 5-8

"新建函数"页面需要填写"函数名称",选择归属的应用,选择函数的运行环境。

| 新建函数   |          |   |        |  |
|--------|----------|---|--------|--|
| ٠      | 基础信息     | > | ○ 函数配置 |  |
| * 函数名称 | hello    |   |        |  |
| * 所属应用 | world    | ~ |        |  |
| *运行环境  | Nodejs12 |   |        |  |

图 5-9

"函数配置"页面,函数入口格式为 [文件名].[函数名]。例如创建函数时指定的函数入口为 index.handler,那么文件名为 index.js,入口函数为 handler。将代码文件拖到"代码上传"框或者 点击上传按钮,进行代码的上传。用户还需根据函数的特点,指定函数运行的内存上限,以及超时时间。 如果函数运行所需的内存超过填写的内存值,会导致函数运行失败。

函数计算管理

| 新建函数    |                                              |      |        | × |
|---------|----------------------------------------------|------|--------|---|
| $\odot$ | 基础信息                                         |      | ● 函数配置 |   |
| 函数名称    | hello                                        |      |        |   |
| 所属应用    | world                                        |      |        |   |
| 运行环境    | Nodejs12                                     |      |        |   |
| 描述      | helloworld 空白模板函数                            |      |        |   |
| * 函数入口  | mainal.handler 🛞                             |      |        |   |
| 提交方法    | 本地上传(支持zip包) 💛                               |      |        |   |
| 代码上传    | 将文件拖到此处,或                                    | 点击上传 |        |   |
|         | 注:可一次上传多个文件,只能上传js文件                         |      |        |   |
|         | <ul> <li>maina.js</li> <li>上传到服务器</li> </ul> |      |        |   |
|         | 图                                            | 5-10 |        |   |
| 파슬피우    |                                              |      |        |   |

天翼云 e Cloud

| 「境配置   |       |        |   |  |
|--------|-------|--------|---|--|
| 委托     | 请选择委托 | ~      |   |  |
| *内存    | 128MB | $\sim$ |   |  |
| * 超时时间 | 10    | *      | 秒 |  |

图 5-11

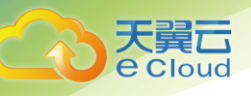

#### 5.3.2 查看函数

点击"云函数", 可以看到 default 应用下的函数列表。通过选择应用, 可以看到不同应用下的函数 列表。

| CF控制台 |           |          |       | 🏨 sysmg             | r 👻 💮 超级管理员 👻 |
|-------|-----------|----------|-------|---------------------|---------------|
|       | 云函数 world | ~ 0      |       |                     |               |
| 函数计算  | 的裸菌教      |          |       | 请输入函数名称进行搜索         | t Q Q         |
| 总宽    | 函数名 💠     | 运行环境     | 內存规格  | 俸改时间 ≑              | 操作            |
| 云函数   | hello     | nodejs12 | 128MB | 2020-11-06 06:28:19 | 编辑 删除         |
|       |           |          |       | 共1条 10条/页 🗸         | 1 > 前往 1 页    |

图 5-12

#### 5.3.3 编辑函数

进入"云函数"页面,选择应用,点击需要编辑的函数右侧的"编辑"按钮,如图 5-12 所示,可以进入函数的编辑页面。

| CF控制台 |           |          |       | 🏨 sysmg             | r 👻 💮 超级管理员 👻 |
|-------|-----------|----------|-------|---------------------|---------------|
|       | 云函数 world | ~ •      |       |                     |               |
| 函数计算  | 创建函数      |          |       | 请输入函数名称进行搜寻         | QC            |
| 总宽    | 函数名 💠     | 运行环境     | 内存规格  | 修改时间 ≑              | 操作            |
| 云函数   | hello     | nodejs12 | 128MB | 2020-11-06 06:28:19 | 編朝            |
|       |           |          |       | 共 1 条 10条/页 ~       | 1 > 前往 1 页    |

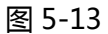

函数配置,可以修改内存及超时时间,如图 5-14 所示。

| CF控制台 |                         | 2 |  | 1843  |       |  |
|-------|-------------------------|---|--|-------|-------|--|
|       | < hello (world)         |   |  |       |       |  |
| 函数计算  | 函数配置 函数代码 触发器 指标监控 版本管理 |   |  |       |       |  |
| 总宽    | 基础信息                    |   |  | 875   | 10.06 |  |
| 云函数   | an and have             |   |  | 18192 | -akim |  |
|       | 函数名 hello               |   |  |       |       |  |
|       | 所属应用 world              |   |  |       |       |  |
|       | 适行环境 nodejs12           |   |  |       |       |  |
|       | 函数入口 maina.handler      |   |  |       |       |  |
|       | 内存 128MB 🗸              |   |  |       |       |  |
|       | 超时时间 10 秒               |   |  |       |       |  |
|       |                         |   |  |       |       |  |

图 5-14

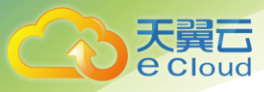

函数代码页面,点击"编辑",可以更新函数代码。

| CF控制台 |                                                                         | 🏨 sysmgr | 🔷 💮 超级管理员 👻 |
|-------|-------------------------------------------------------------------------|----------|-------------|
|       | ello (world)                                                            |          |             |
| 函数计算  | 函数配置 函数代码 触发器 指标监控 版本管理                                                 |          |             |
| 总宽    | 函数代码                                                                    |          | 9.77 IV-9   |
| 云函数   |                                                                         |          | DATE AND    |
|       | 代码提交方式 本地上传 (支持zp包)<br>代码上作<br>译文件推到此处, 或 点击上作<br>注: 可一次上作多个文件, 只服上作m文件 |          |             |

图 5-15

#### 5.3.4 触发器管理

触发器页面的入口在函数详情页面的触发器 tab 中,可以创建触发器,目前支持定时器。触发器用 户产生和发送请求到对应的函数,触发函数执行。定时触发器的作用为定时向函数发送请求。

目前触发器仅支持创建和删除,不支持修改。

| CF控制台 |                                       | 🏩 sysmgr 👻 🌍 超级管理员 👻                                                                                                    |
|-------|---------------------------------------|----------------------------------------------------------------------------------------------------|
|       | C hello (world)                       |                                                                                                    |
| 函数计算  | 函数配置 函数代码 触发器 指标监控 版本管理               |                                                                                                    |
| 总览    |                                       | In a la transfer and the latter of the latter of the latte |
| 云函数   |                                       | 技能及荷台师投系 U G                                                                                                    |
|       | * — ·                                 |                                                                                                    |
|       | °. 🔂 °.                               |                                                                                                    |
|       | − − − − − − − − − − − − − − − − − − − |                                                                                                    |
|       | · · · · · · · · · · · · · · · · · · · |                                                                                                    |
|       |                                       |                                                                                                    |

图 5-16

| 25 Jan 64 43 BD          |  |
|--------------------------|--|
| <b>新</b> 瑁融友奋            |  |
| * 触发器类型 定时触发器 🗸 🗸        |  |
| * 触发器名称 hello-trigger    |  |
| * Cron表达式  */5 * * * * ③ |  |

图 5-17

#### 5.3.5 函数监控指标

指标监控页面在函数详情的指标监控中,可以查看函数的调用次数和资源使用量的监控数据。

| CF控制台 |                                                        |                                                                                                   | *       | sysmgr  | -         | 💮 超级管理员     | - |
|-------|--------------------------------------------------------|---------------------------------------------------------------------------------------------------|---------|---------|-----------|-------------|---|
|       | < hello (world)                                        |                                                                                                   |         |         |           |             |   |
| 函数计算  | 函数配置 函数代码 触发器 指标监控                                     | 版本管理                                                                                              |         |         |           |             |   |
| 总宽    |                                                        |                                                                                                   |         |         |           |             |   |
| 云函数   | 1/时 24小时 7天 ⑤ 2020-11-05 15:4                          | 47:58 至 2020-11-05 16:47:58 宣询                                                                    |         |         |           |             |   |
|       | 云函数调用次数 (次)<br>4<br>3<br>2<br>1<br>10516:30 11-0516:32 | 2020-11-05 16:32:58<br>全部3<br>成功:3<br>11-05 16:34 11-05 16:36 11-05 16:38 11-05 16:40 11-05 16:42 | 11-05 1 | 16:44 1 | 1-05 16:4 | 6 11-05 18- |   |
|       |                                                        | - 全部 - 成功                                                                                         |         |         |           |             |   |

图 5-18

#### 5.3.6 函数版本

点击函数详情链接,进入版本管理的 tab 页,点击"发布版本"按钮可以发布版本。发布版本相当 于以\$LATEST 的函数为快照发布,且函数运行相关的配置都"定格"在发布生效的那一刻,发布过的版 本不支持修改。点击"流量"设置,可以在两个版本中进行流量的分配,实现灰度发布等。

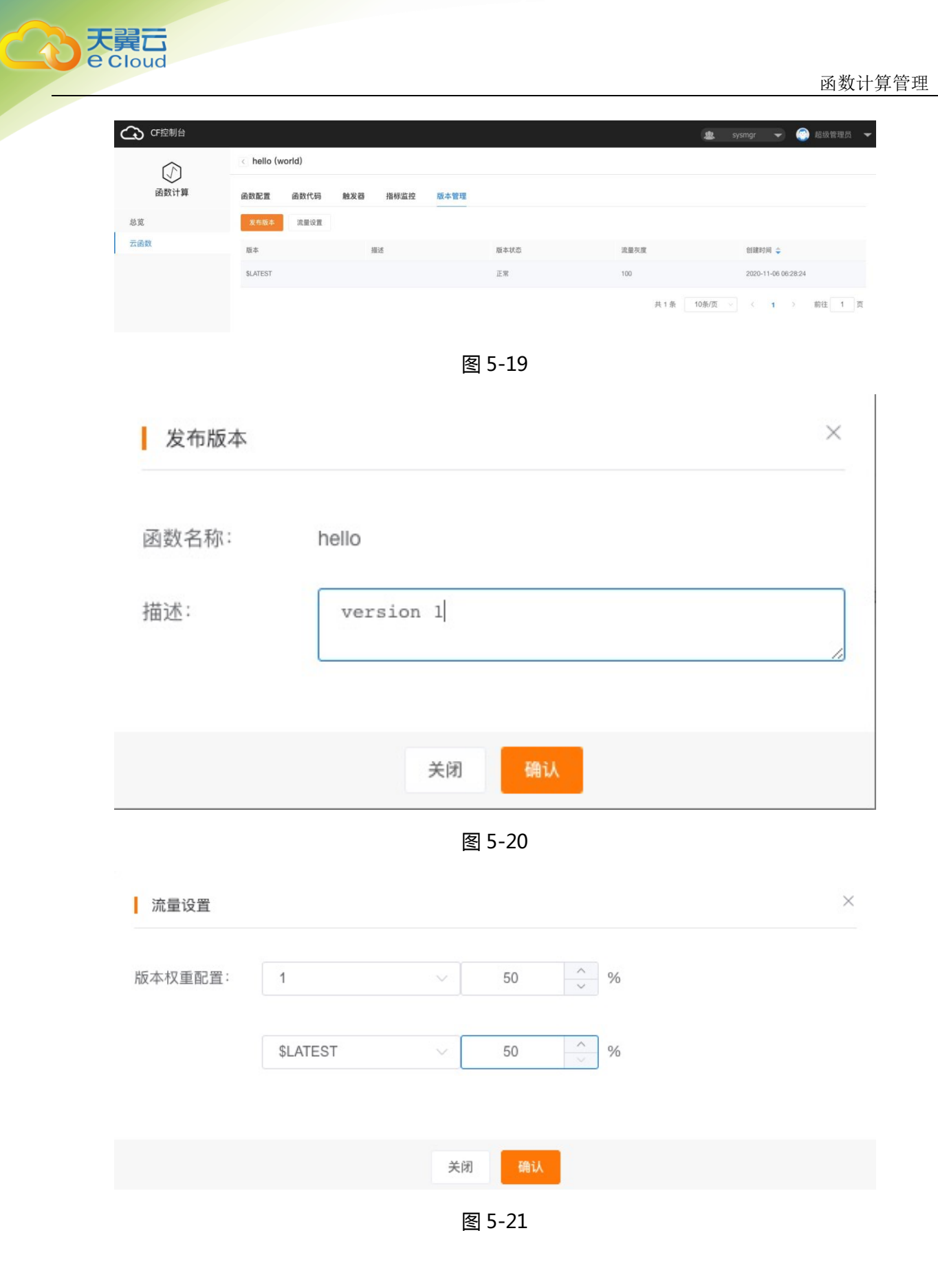

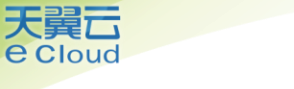

#### 5.3.7 删除函数

选择应用,点击要删除函数的右侧的"删除"按钮可以将函数删除。

| CF控制台 |           |                                  |       | 🏨 sysmgr            | 👻 💮 超级管理员 👻 |
|-------|-----------|----------------------------------|-------|---------------------|-------------|
| 函数计算  | 云函数 world | <ul> <li>✓</li> <li>O</li> </ul> |       |                     |             |
|       | 创建函数      |                                  |       | 诵输入函数名称进行搜索         | Q           |
| 总览    | 函数名 ≑     | 运行环境                             | 内存规格  | 修改时间 👙              | 操作          |
| 云函数   | helio     | nodejs12                         | 128MB | 2020-11-06 06:28:19 | 1981年日 一副日政 |
|       |           |                                  |       | 共1条 10条/页 ~ <       | 1 > 前往 1 页  |

图 5-22

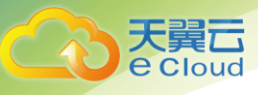

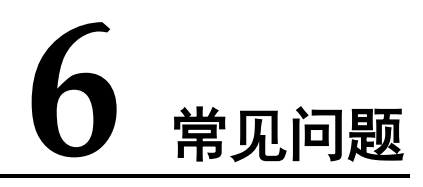

## 6.1 函数执行失败是什么原因?

函数运行失败的原因有多种,请依次检查:

- 1) 检查提交的代码是否合规,即符合语言的语法规范;
- 2) 检查依赖包(非官方自带)是否存在,是否符合规定的目录结构
- 3) 检查配置的内存大小是否满足实际需求

### 6.2 函数流量设置为什么不生效?

函数流量会被分配给各个函数实例,故需确保各个版本的函数运行正常(见函数调用失败的检查步骤)。

## 6.3 Nodejs 如何上传依赖包?

用户依赖的包可以随代码一起提交 ( 以 ZIP 包方式 ), 以 mysql 为例目录格式如下:

自带依赖包,压缩包里的文件结构如下:

--- node\_modules

- | └── mysql
- L---- test-mysql.js

## 6.4 是否可以自定以内存?

目前暂不支持。目前可选的内存选项有 128MB、256MB、384MB... 2048MB, 按照 128MB 递增。

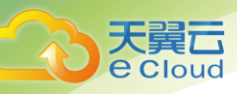

## 6.5 提交的代码有什么要求?

- 编写无状态的函数代码,将中间信息通过缓存、消息等方式"存储",将最终计算结果保存到数据库 等服务中。
- 请对您上传的文件授以可读、可执行的权限,即+rx,以确保代码能够执行。